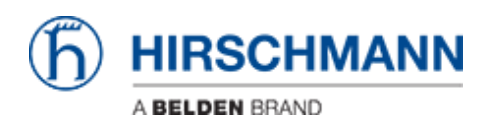

知识库 > Products > Industrial HiVision > HiMobile Connect

# **HiMobile Connect**

- 2018-02-21 - Industrial HiVision

This lesson decribes how to connect HiMobile 2.0 to a Industrial HiVision Server as of v6.0. The first steps are preparing Industrial HiVision for remote access via the HiMobile APP. Then the needed settings for HiMobile on IOS are described.

#### **Preparing IHV for app access**

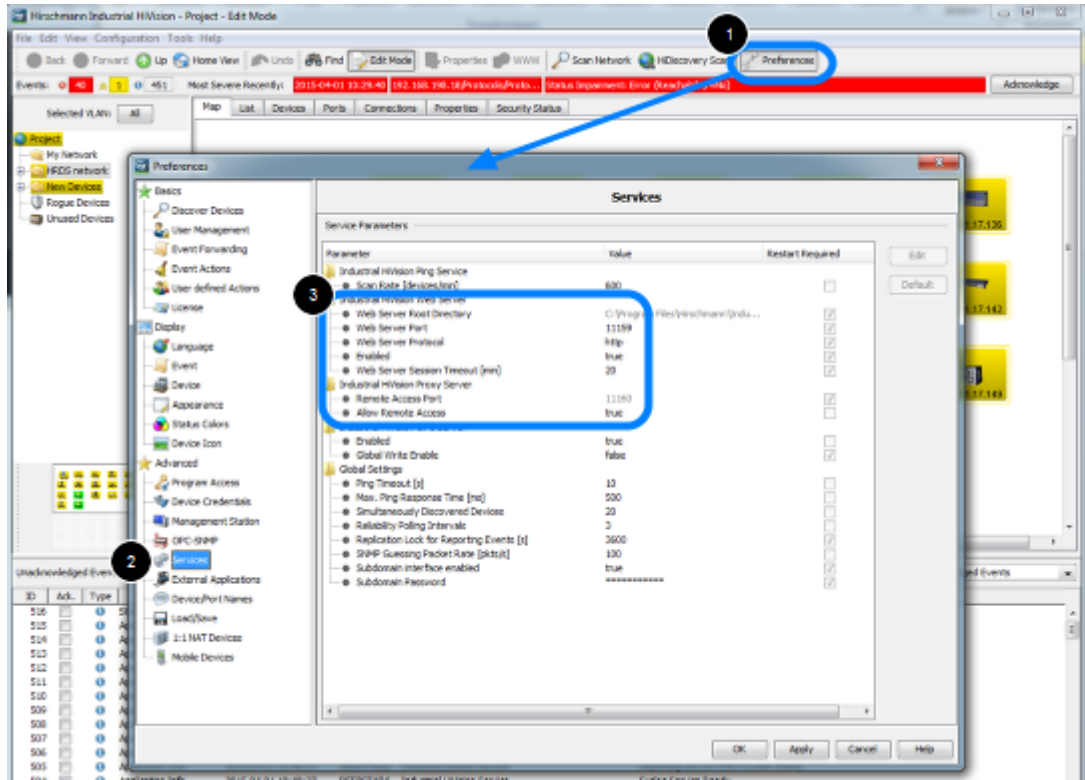

- To prepare IHV for App access:
- 1. open the **Preferences** dialog
- 2. go to Services

3. enable the webserver and remember the webserver port (default in IHV6.0 11159) make sure IHV Proxy Server - Allow Remote Access is set to true Enabling the webserver requires a restart of IHV.

#### **Create Web Access Role**

| Basics                                                                                                    | User Management      |
|----------------------------------------------------------------------------------------------------|----------------------|
| Discover Devices User Narrogement Event Forwarding Event Actions User defined Actions User defined Actions User defined Actions User defined Actions Userse Daylay Event Device Daylay Event Device Device Cons Device Icon Advenced Program Access Device Credentals Management Station Device,Port Names Device,Port Names Load/Save Isin NAT Devices Mobile Devices | Access Roles         |
|                                                                                                    | CK Apply Cancel Help |

Open the preferences dialog again and go to User Management.

First of all make sure that you have a local superuser with permission to access the user management..

Create a a new access role for **web access**. If you tick just Web Access, Login is selected automatically.

**Create User for Web Access** 

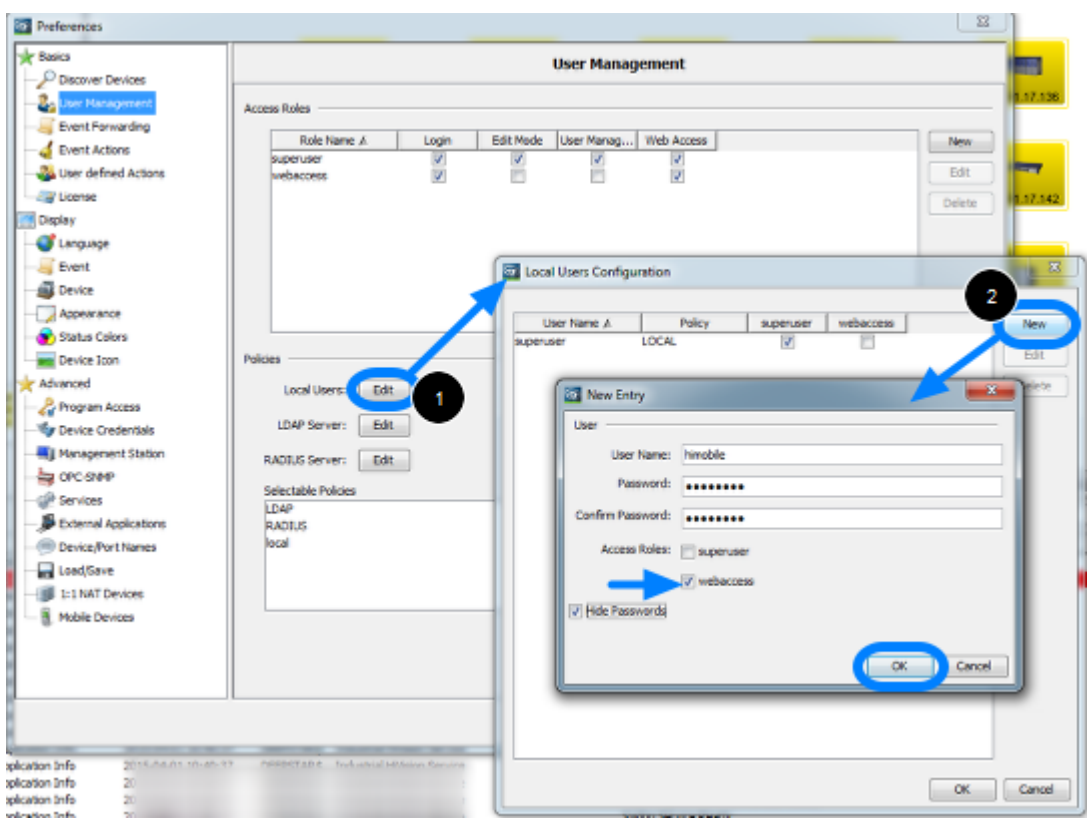

- 1. Click on Edit to modify the Local Users Configuration
- 2. Create a new user
- 3. Assign user to access role webaccess which you have created in the previous step

### **User Management Policy**

| Preferences               |                     |                 |                |                 | ×       |  |
|---------------------------|---------------------|-----------------|----------------|-----------------|---------|--|
| Resics                    | User Management     |                 |                |                 |         |  |
| Discover Devices          |                     |                 |                |                 |         |  |
| Event Erreardon           | Access Roles        |                 |                |                 |         |  |
| - A Event Actions         | Role Name A         | Login Edit Mode | User Manag Web | Access          | New     |  |
| User defined Actions      | superuser           | V V             | V              | 7               | Edit    |  |
| - Ucense                  | newould be          |                 |                |                 | Delate  |  |
| Display                   |                     |                 |                |                 | Desette |  |
| - Canguage                |                     |                 |                |                 |         |  |
|                           |                     |                 |                |                 |         |  |
| - 🗸 Device                |                     |                 |                |                 |         |  |
|                           |                     |                 |                |                 |         |  |
| - 🐨 Status Colors         |                     |                 |                |                 |         |  |
| Device Icon               | Policies            |                 |                |                 |         |  |
| Advanced                  | Local Users: Edit   |                 |                |                 |         |  |
|                           | IDAD Caruari Edit   |                 |                |                 |         |  |
|                           | LOW SEVEL COL       |                 |                |                 |         |  |
| Management Station        | RADIUS Server: Edit |                 |                |                 |         |  |
| CPC-SIMP                  | Selectable Policies |                 | Seler          | cted Order      |         |  |
| - B External Applications | LDAP<br>PADD IS     |                 | local          | 4               |         |  |
| Device.Port Names         | KALLUS              |                 | P              |                 |         |  |
| Load/Save                 |                     |                 |                |                 |         |  |
| - III 1:1 NAT Devices     |                     |                 |                |                 |         |  |
| Mobile Devices            |                     |                 |                |                 | _       |  |
|                           |                     |                 |                |                 |         |  |
|                           |                     |                 |                |                 | _       |  |
|                           |                     |                 |                |                 |         |  |
|                           |                     |                 |                | OK Apply Cancel | Help    |  |

Specify the policy order for the user management.

In this example we specified a local user for web access that's why just local is in the selected order field.

Click on Ok to close the preferences dialog. A pop-up window appears to offer you to test the user managment configuration before activate it.

### HiMobile

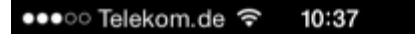

83 % 🗔

# **HiMobile**

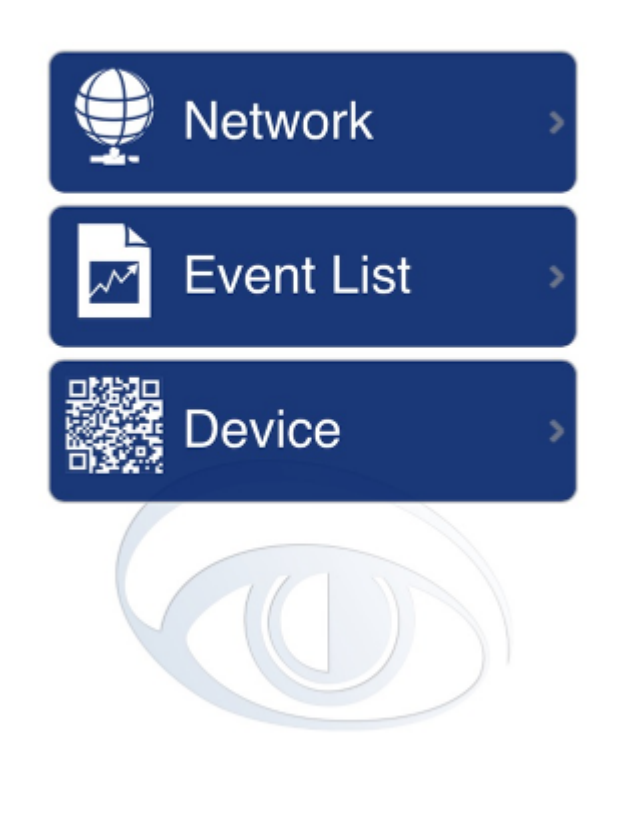

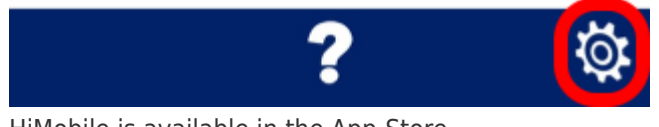

HiMobile is available in the App-Store. After installation open the HiMobile settings.

**HiMobile Settings** 

| ●●●●○ Telekom.de 🗢 10:37    | 83 % 🗔 |  |  |  |
|-----------------------------|--------|--|--|--|
| Settings                    |        |  |  |  |
| Ind. HiVision Host          |        |  |  |  |
|                             |        |  |  |  |
| Web Server Port             |        |  |  |  |
| 2 11159                     |        |  |  |  |
| Username                    |        |  |  |  |
| 3 himobile                  |        |  |  |  |
| Password                    |        |  |  |  |
| 4                           |        |  |  |  |
| Use secure connection (HTTP | PS)    |  |  |  |
| <b>←</b>                    |        |  |  |  |
|                             |        |  |  |  |

Configure the following parameters which needs to match to the settings made in Industrial HiVision:

- 1. Industrial HiVision host (IP address or hostname)
- 2. The web server port (default in IHV 6.0 11159)
- 3. Username with permission web access
- 4. Password
- 5. scroll down

## Test the connection

| ●●●○ Telekom.de 🗢               | 12:00   | 87 % 💷 + |  |  |  |  |
|---------------------------------|---------|----------|--|--|--|--|
| Settings                        |         |          |  |  |  |  |
| Username                        |         |          |  |  |  |  |
| himobile                        |         |          |  |  |  |  |
| Password                        |         |          |  |  |  |  |
|                                 |         |          |  |  |  |  |
| S                               | Success |          |  |  |  |  |
| Connection Test successfull PS) |         |          |  |  |  |  |
|                                 | Ok      |          |  |  |  |  |
| Demo Mo                         | ode     |          |  |  |  |  |
| Conr                            | nection | Test     |  |  |  |  |
| ÷                               |         |          |  |  |  |  |

Test the connection to make sure all settings are correct and you are able to connect.